# 入出金明細照会

本編では、入出金明細照会の機能について説明します。

#### 概要

IBサービス契約口座の入出金明細照会を行います。

なお、照会項目は次のとおり。

## 【照会項目】

< 照会口座が当座以外>

| No | 項目名    |           | 内容            | 備考 |
|----|--------|-----------|---------------|----|
| 1  | 照      | 取引店       | 照会された口座のお取引店名 |    |
| 2  | 会日     | 科目        | 照会された口座の科目    |    |
| 3  | 座<br>情 | 口座番号      | 照会された口座の口座番号  |    |
| 4  | 報      | 口座名義人     | 照会された口座の口座名義人 |    |
| 6  | H77    | 年月日       | 取引明細の取引日(和暦)  |    |
| 7  | 照会     | 摘要        | 当該明細の摘要       |    |
| 8  | 明<br>細 | お支払い金額(円) | 当該取引のお支払い金額   |    |
| 9  | 情報     | お預り金額(円)  | 当該取引のお預り金額    |    |
| 10 | TIX    | 残高(円)     | 当該取引後の取引残高    |    |

#### <当座預金>

| No | 項目名    |            | 内容            | 備考 |
|----|--------|------------|---------------|----|
| 1  | 照      | お取引店       | 照会された口座のお取引店名 |    |
| 2  | 会日     | 科目         | 照会された口座の科目    |    |
| 3  | 座<br>情 | 口座番号       | 照会された口座の口座番号  |    |
| 4  | 報      | 口座名義人      | 照会された口座の口座名義人 |    |
| 5  |        | 手形・小切手種別番号 | 手形・小切手種別番号    |    |
| 6  | 照      | 年月日        | 取引明細の取引日(和暦)  |    |
| 7  | 会明     | 摘要         | 当該明細の摘要       |    |
| 8  | 細情     | お支払い金額(円)  | 当該取引のお支払い金額   |    |
| 9  | 報      | お預り金額(円)   | 当該取引のお預り金額    |    |
| 10 |        | お預り残高(円)   | 当該取引後の取引残高    |    |

画面遷移

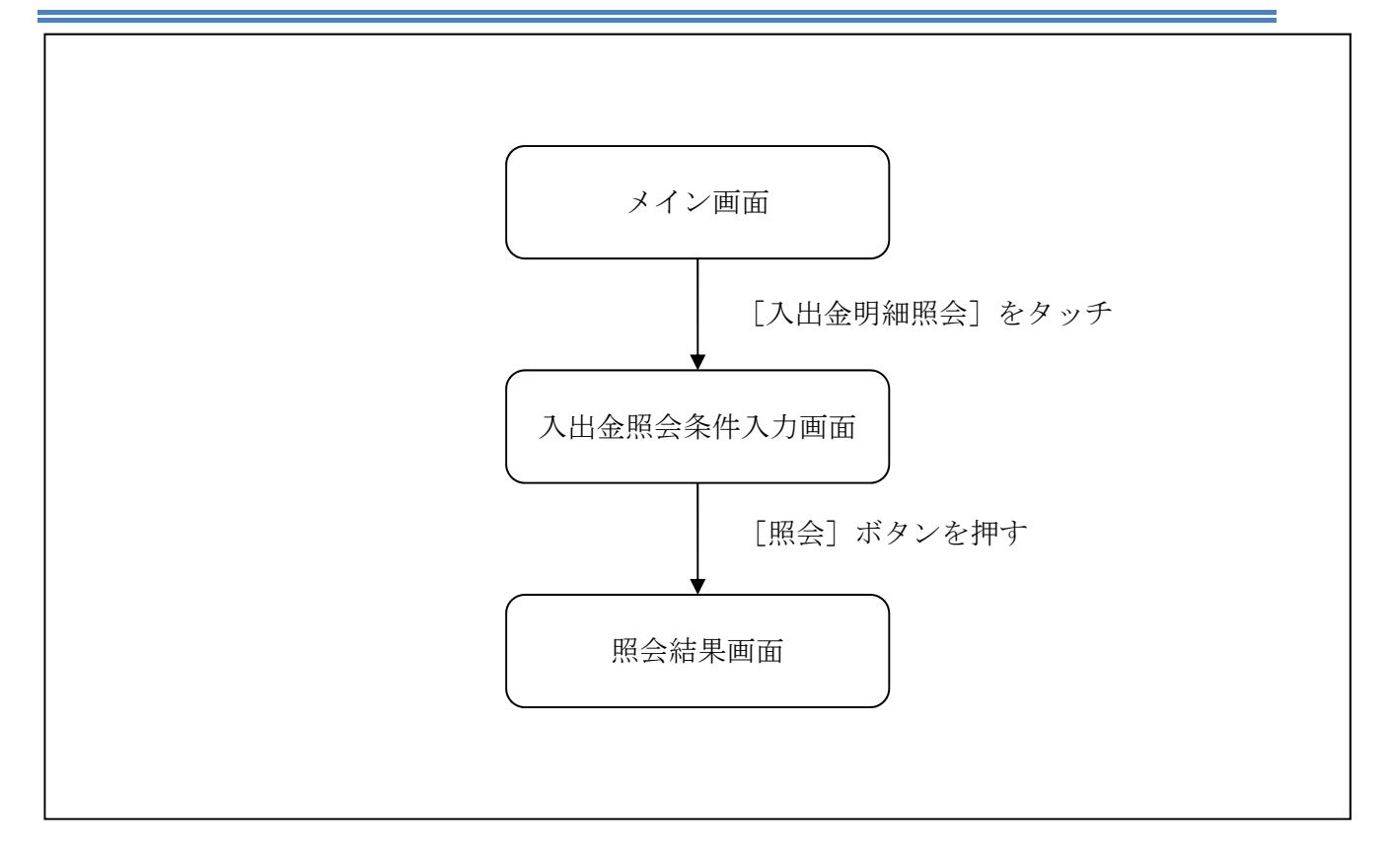

操作説明

| 「メイン」 | 画面 |
|-------|----|
|-------|----|

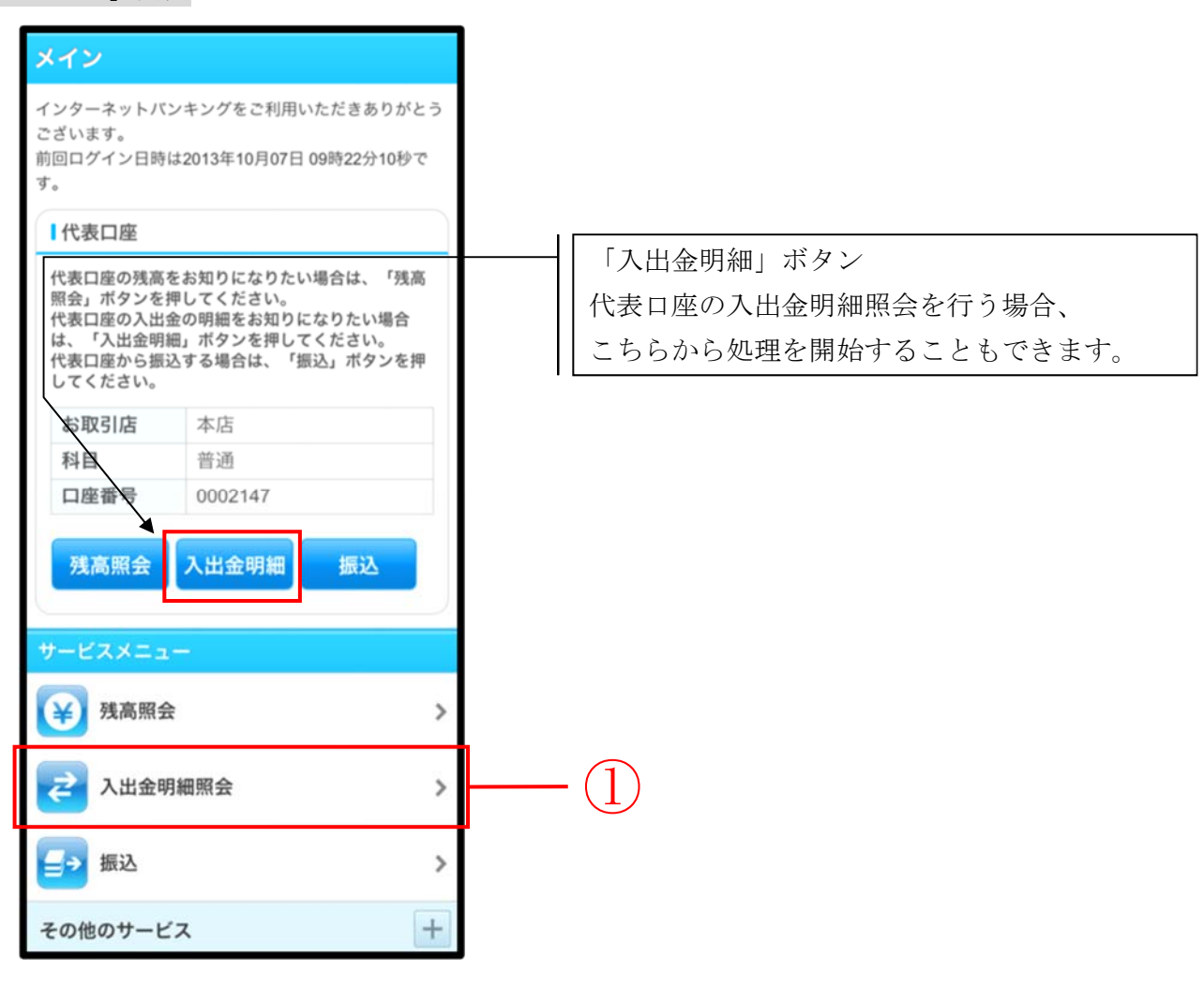

| 手順 | 項目            | 操作内容/項目説明                               |
|----|---------------|-----------------------------------------|
|    | 入出金明細照会(メニュー) | 「入出金明細照会」をタッチします。<br>「入出金照会条件入力」に遷移します。 |

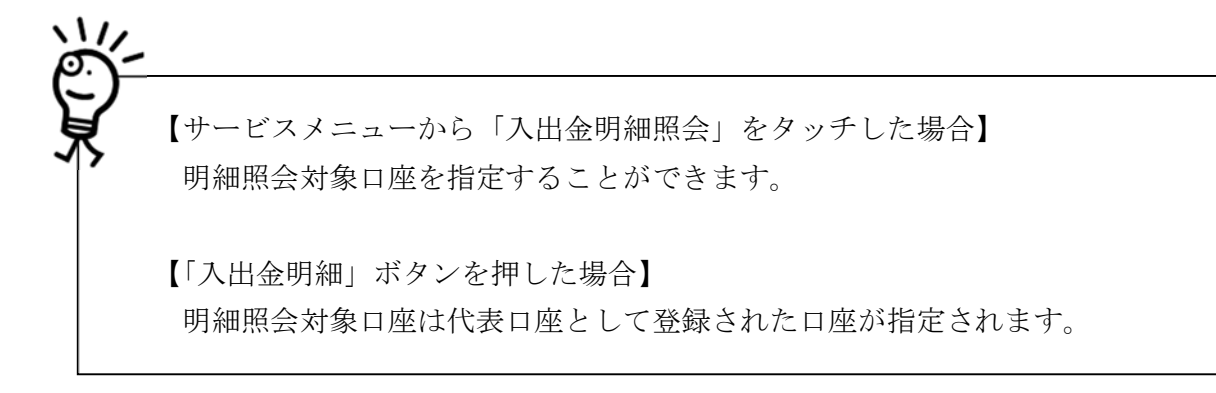

### 「入出金照会条件入力」画面

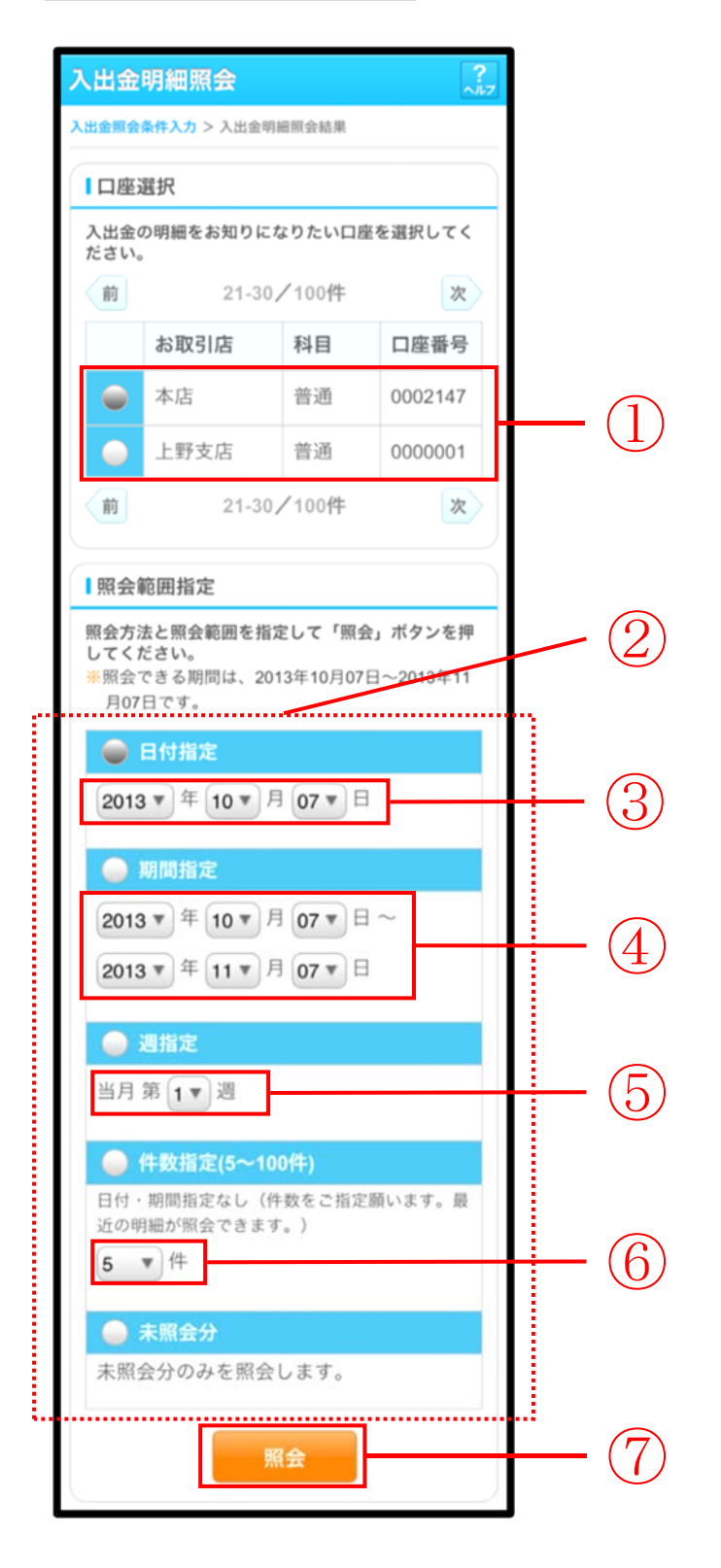

| 手順 | 項目                    | 操作内容/項目説明                                                                                                    |
|----|-----------------------|----------------------------------------------------------------------------------------------------|
| 1  | 口座選択                  | <ul> <li>入出金明細を照会する口座を選択します。</li> <li>【留意点】</li> <li>・【「入出金明細(ボタン)」を使用した場合】</li> <li>ロ座は非表示。</li> <li>代表口座として登録された口座が指定されます。</li> </ul> |
| 2  | 照会方法 照会範囲指定の方法を選択します。 |                                                                                                    |
| 3  | 日付指定                  | 照会方法で「日付指定」を選択した場合、照会する日付を<br>指定します。                                                                                                    |
| 4  | 期間指定                  | 照会方法で「期間指定」を選択した場合、照会対象期間を<br>指定します。                                                                                                    |
| 5  | 週単位指定                 | 照会方法で「週単位指定」を選択した場合、照会する週単<br>位を指定します。<br>【留意点】<br>・対象口座が外貨口座の場合、選択不可<br>・照会対象期間:当月の第1週~当該週(最大6週可能)                                     |
| 6  | 件数指定                  | 照会方法で「件数指定」を選択した場合、照会する件数を<br>指定します。<br>【留意点】<br>・対象口座が外貨口座の場合、選択不可<br>・照会件数:5件刻みで100件まで選択可能                                            |
| 7  | 照会                    | 「照会」ボタンを押します。<br>「照会結果」画面に遷移します。                                                                                                    |

# 「照会結果」画面

| お取引店本店                                            |                                                          |                         |                         |               |
|---------------------------------------------------|----------------------------------------------------------|-------------------------|-------------------------|---------------|
| 科目                                                | 普通                                                       |                         |                         |               |
| 口座番号                                              | 123456                                                   | 67                      |                         |               |
| 口座名義人                                             | シンキン タロ                                                  | לנ                      |                         |               |
| 013年08月28                                         | L 30,00/10                                               | 012 = 17                |                         |               |
| 013年08月28<br>25-02-15 3                           | 5いうえおかきく                                                 | けこさし                    | すせそたちつて                 | 2             |
| 013年08月28<br>25-02-15<br>友払金額 10,0                | ロー 500,000<br>500うえおかきく<br>00,000円                       | けこさし<br>残高              | すせそたちつて<br>100,000,000  | <u>と</u><br>円 |
| 013年08月28<br>25-02-15 8<br>活金額 10,0<br>25-02-15 7 | ロージは1,000,000円<br>5いうえおかきく<br>00,000円<br>イクエオカキクケコサシスセック | .けこさし<br>残高<br>95%がパイク. | vすせそたちつて<br>100,000,000 | と<br>円<br>テト  |

■入出金明細照会が完了しました。

| 手順 | 項目 | 操作内容/項目説明                                                                                   |
|----|----|---------------------------------------------------------------------------------------------|
| _  | 続き | 入出金明細が100件を超える場合、「続き」ボタンを押す<br>と指定された照会範囲の入出金明細の続きを表示します。<br>【留意点】<br>・【入出金明細が100件未満の場合】非表示 |